| 病院待合番号表示アプリ<br><sup>**####</sup> Sma-pa                                                                                                    | ■ □ご注意 ■ □<br>○ <u>平日8:30~17:00</u> の小児科外来<br><u>のみ</u> で使用できます<br>○夜間休日や小児科外来以外では                                                     |
|----------------------------------------------------------------------------------------------------|----------------------------------------------------------------------------------------------------|
| AVailable on the<br>App Store                                                                                                    | このアプリは使用できません<br>〇待合室から離れて待機する場合は<br>看護師の問診が済んでから移動<br>してください                                                                          |
| <u>1. アプリのインストールについて</u><br>Mil docome 40 23:08 1 10% ・                                                                                                    |                                                                                                    |
| 1 - ①       【アプリ検索】       1         AppStore、Googleplayで検索し、<br>アプリのダウンロードをします。       「病院・<br>パ」等。         アプリを起動すると…       ************************************ | <ul> <li>-②【アプリ選択】</li> <li>市合番号」や「スマのワードでヒットしま</li> <li>1 -③【ダウンロード】</li> <li>無料で個人情報の登録も不要。</li> <li>ダウンロード後すぐにご利用いただけます。</li> </ul> |

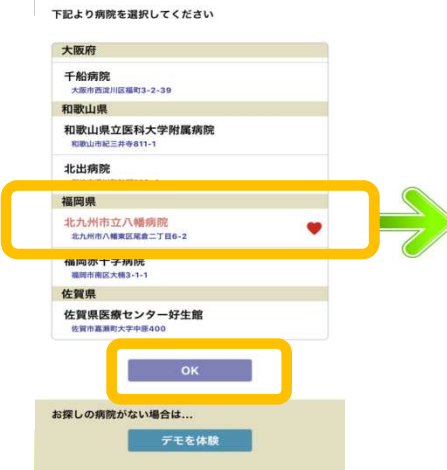

1-④【病院名選択】 「北九州市立八幡病院」を 選択し、OKをタップしま す。

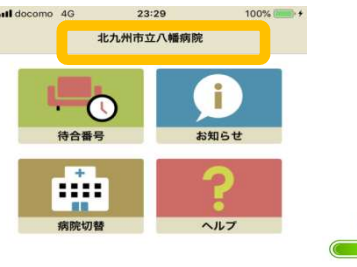

1-⑤【病院名登録】 病院名が「北九州市立八幡病 院」に登録されます。

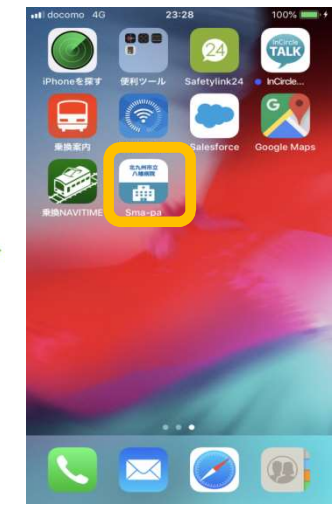

1-⑥【アイコン名変更】 病院名を登録すると、Sma-paア イコンにも病院名が表示されます。 アプリを起動すると、病院を選択 することなく、八幡病院のメ ニュー画面が表示されます。

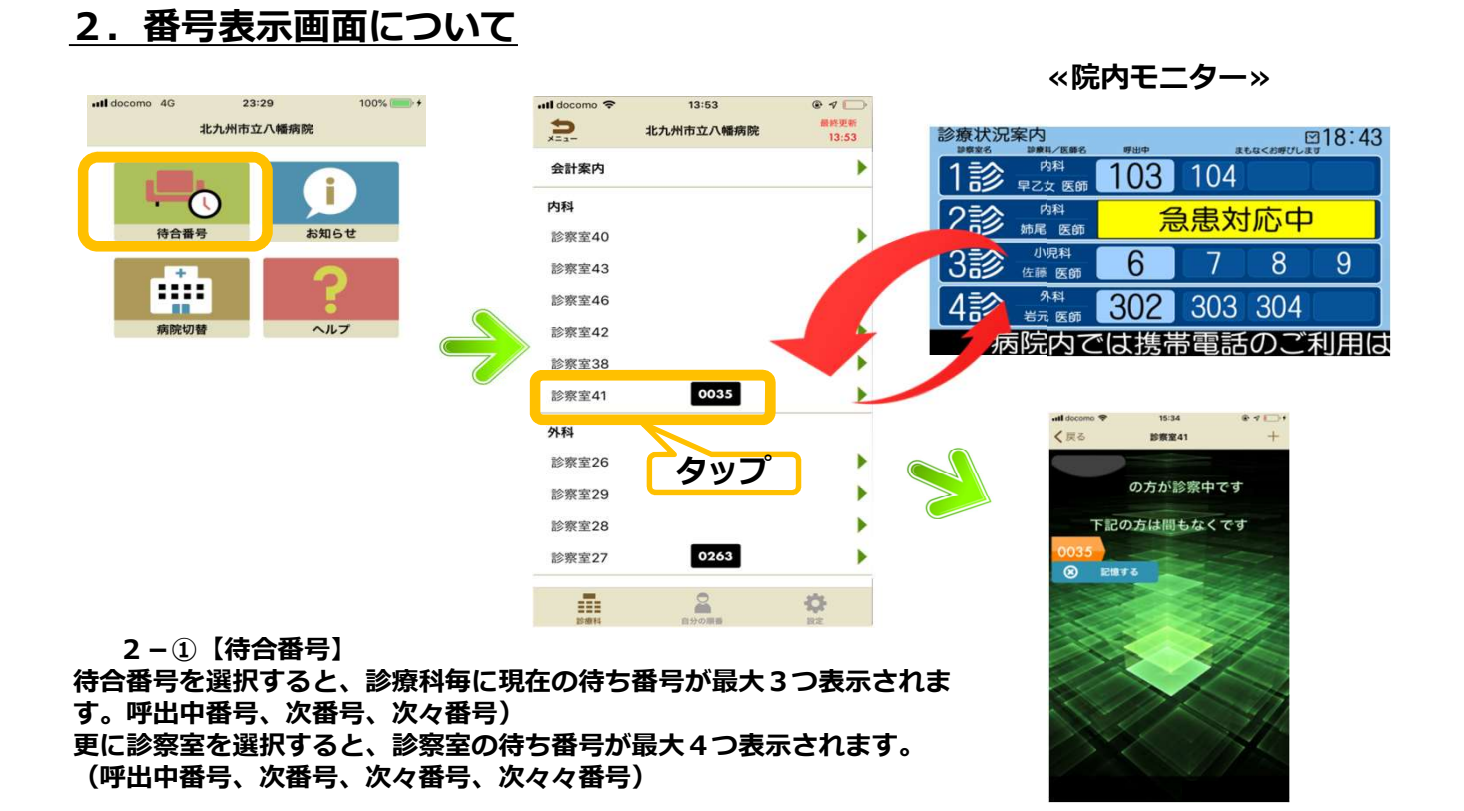

プッシュ通知機能

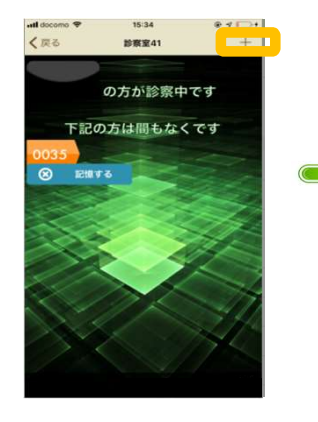

【プッシュ機能】 該当番号を選択し、「記 憶する」ボタンをタップ します。

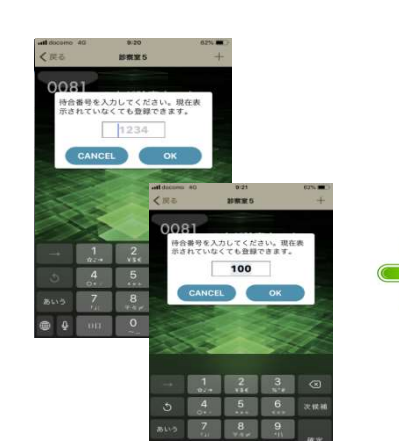

患者様ご自身で待合番号を入力します。

【プッシュ通知番号登録】 設定された番号が呼び出さ れると画面のように通知さ れます。 自分の番号は上のように緑 色で表示され、画面ロック 時でも通知を受信できます。 (右図→)

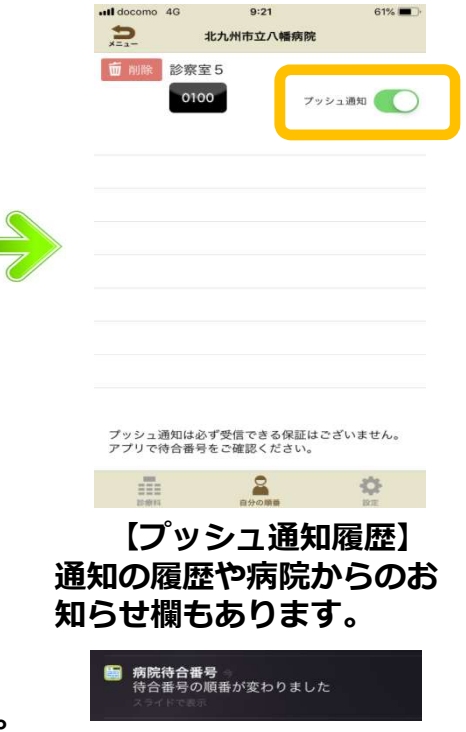